## Hoe gebruik ik een SD-kaart?

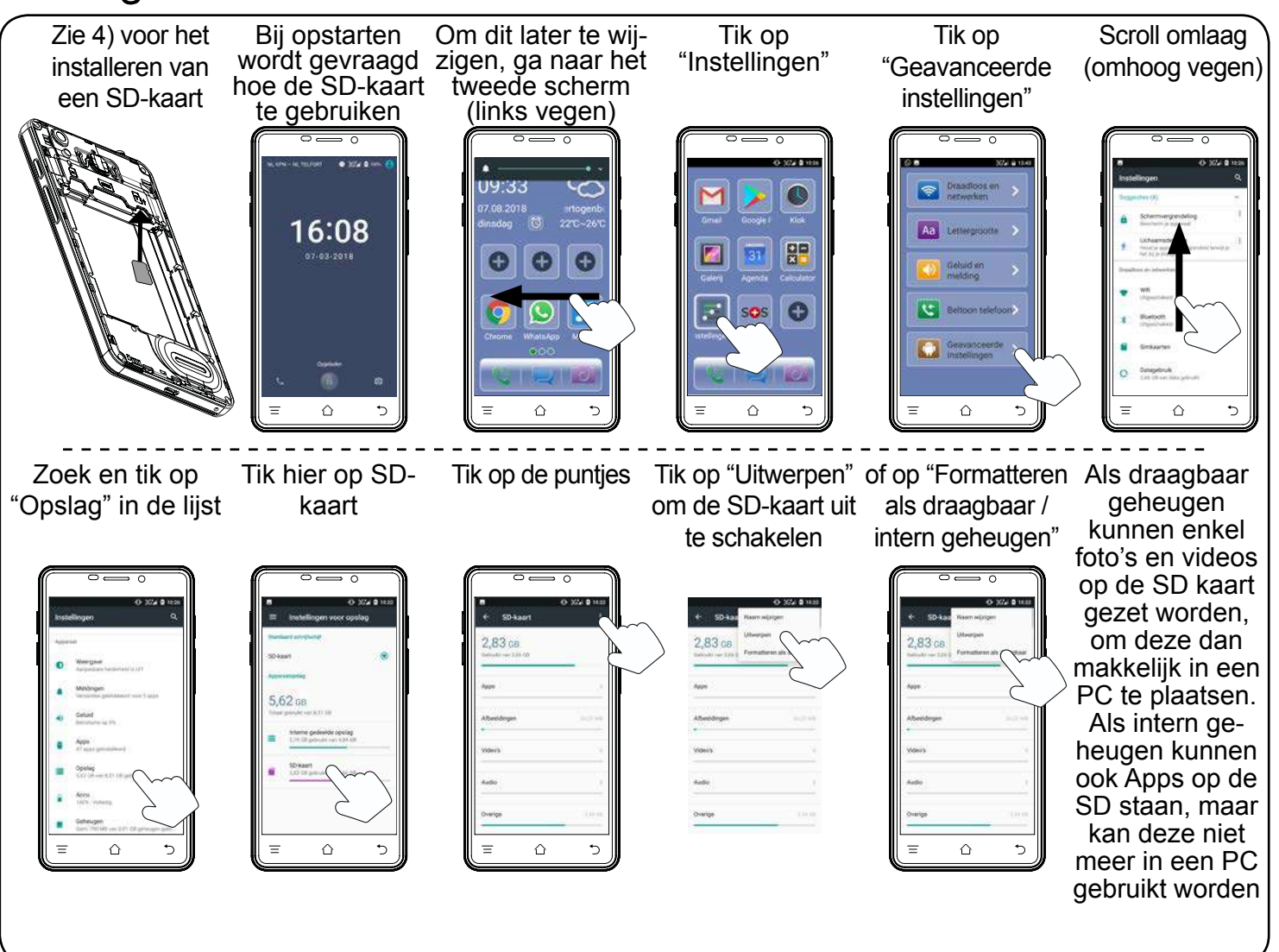

# Hoe zet ik internet aan?

Via WiFi

 $\triangle$ 

5

 $\triangle$ 

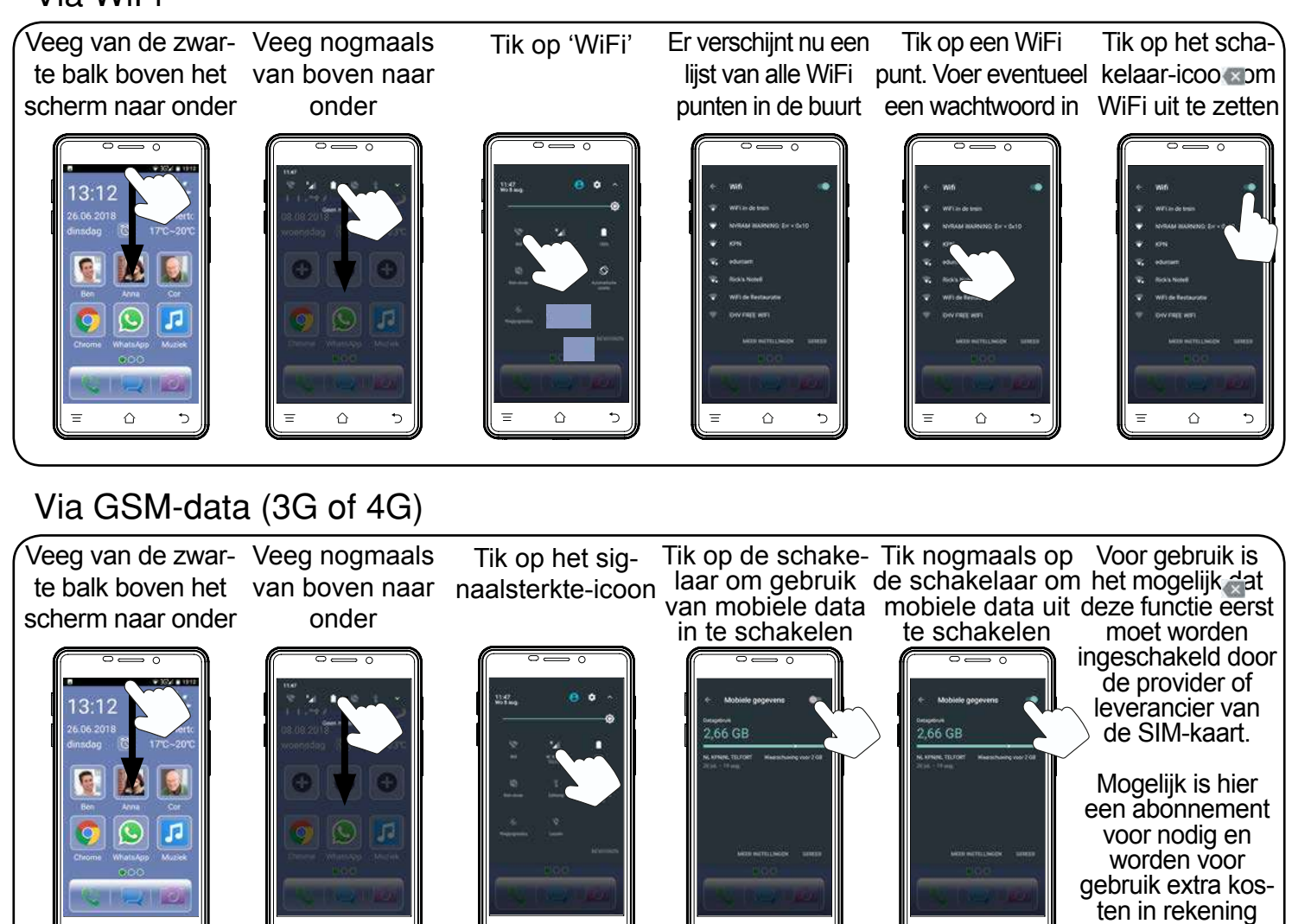

 $\triangle$ 

•

 $\triangle$ 

 $\triangle$ 

gebracht.

### Hoe maak ik een foto?

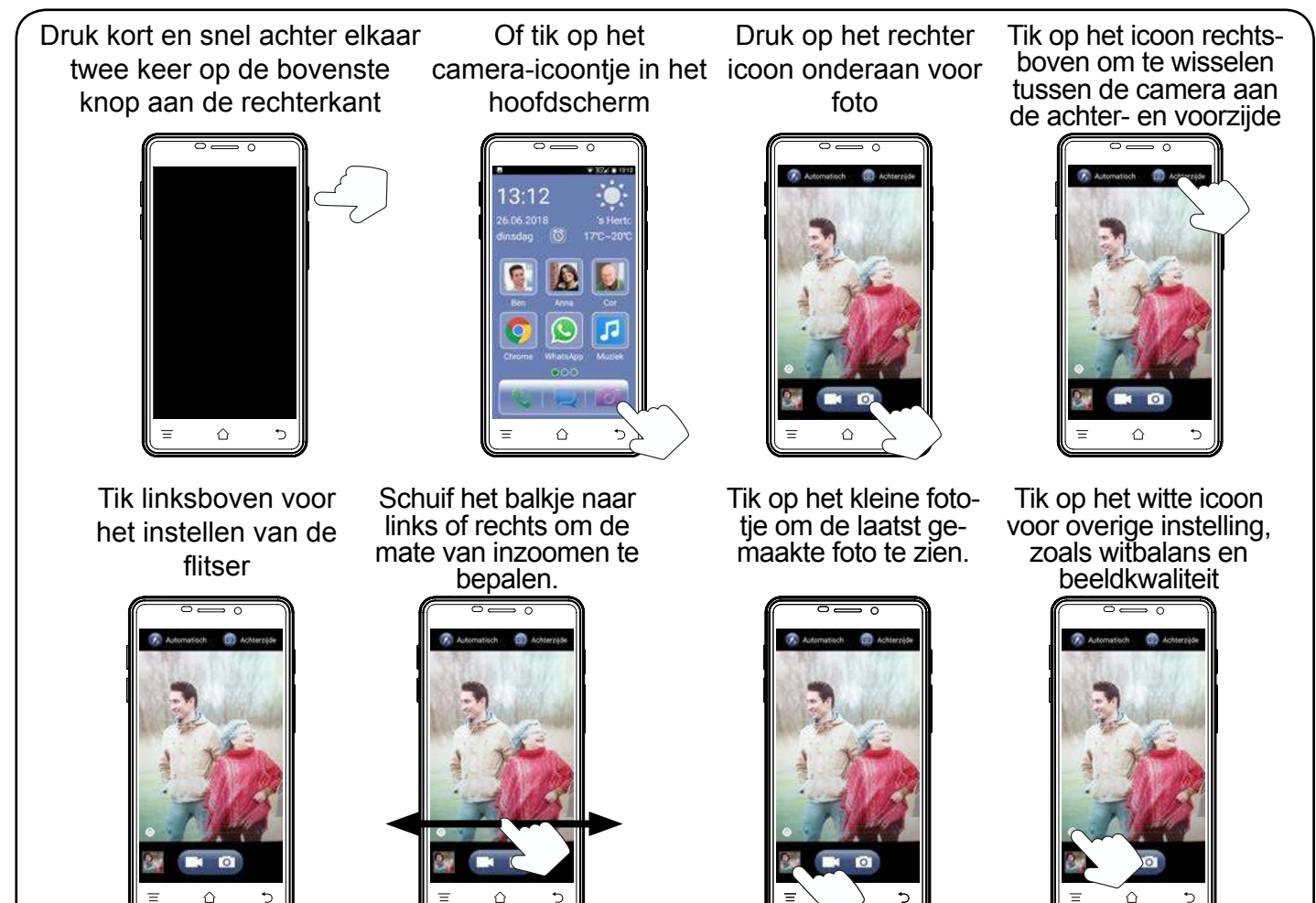

### Hoe maak ik een video?

Druk kort en snel achter elkaar twee keer op de bovenste knop aan de rechterkant

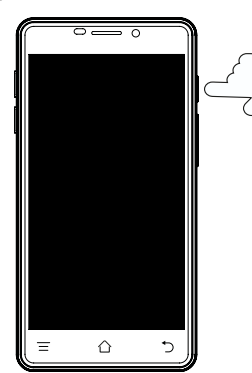

Tik op het icoon rechtsboven om te wisselen tussen de camera aan de achter- en voorzijde

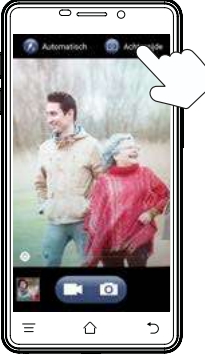

Of tik op het camera-icoontje in het hoofdscherm

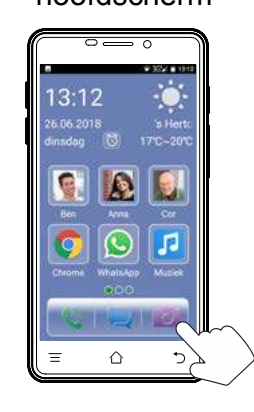

Schuif het balkje naar links of rechts om de mate van inzoomen te bepalen.

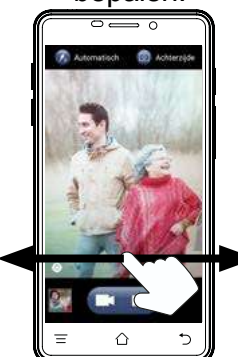

Druk op het linker icoon onderaan om een opname te starten

Tik op het kleine foto-

tje om de laatst ge-

maakte video te zien.

Druk op het rode vierkantje om met opnemen te stoppen

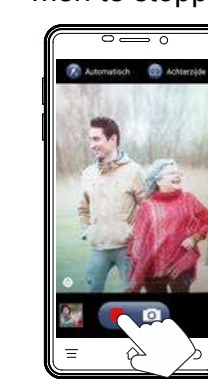

Tik op het witte icoon voor overige instelling, zoals witbalans en beeldkwaliteit

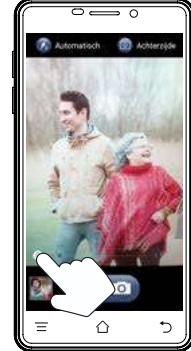

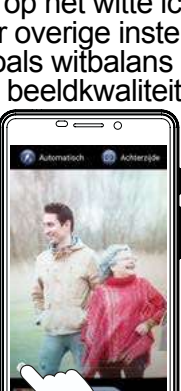

# Hoe bekijk ik mijn foto's en videos?

Ga naar het tweede scherm (links vegen)

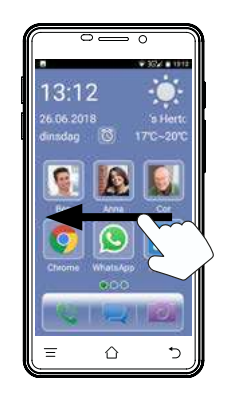

Tik op een miniatuur om een foto of video te bekijken

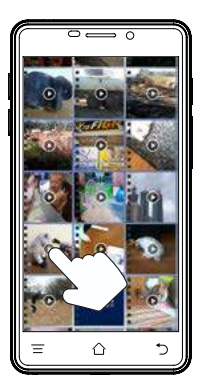

⇔ •

Tik op 'Gallerij'

ker icoon om een foto grond of contactfoto

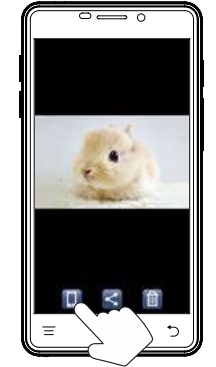

Bij foto, gebruik het lin- of het tweede icoon om de foto te delen met in te stellen als achter- anderen via een app of bluetooth

 $\hat{}$ 

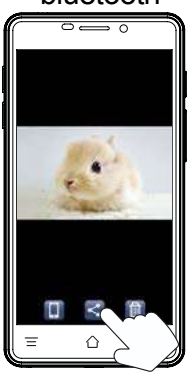

Bij video, tik op het scherm om te pauzeren of door te spelen

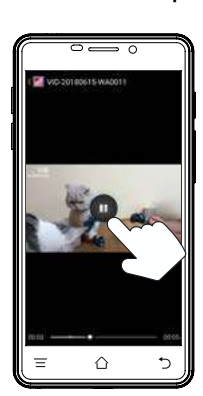

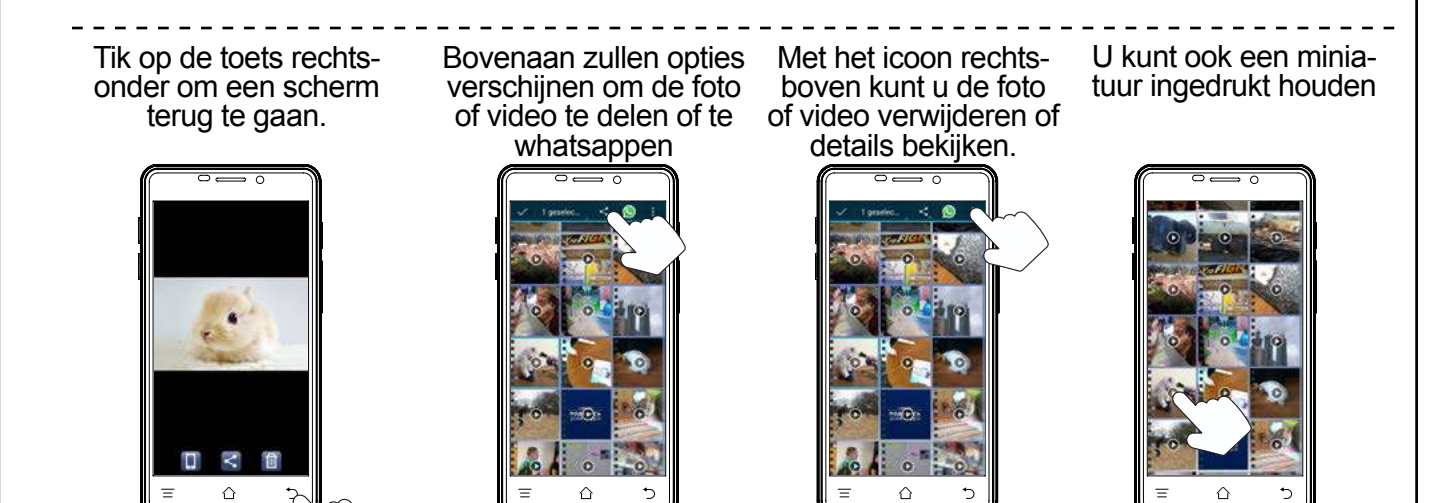

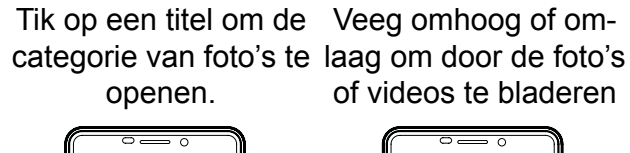

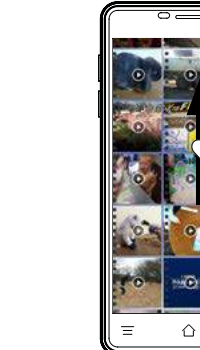

#### **VERKLARING VAN CONFORMITEIT**

Het toestel voldoet aan de essentiële voorwaarden en voorzieningen zoals omschreven in de Europese richtlijn 1999/5/EC. De verklaring van conformiteit is beschikbaar op: http://DOC.hesdo.com/F101-DOC.pdf

#### **SPECIFICATIONS**

| Network:<br>SAR: | GSM900 / DSC1800 / WCDMA / LTE / WIFI<br><0.4W/kg / <0.6W/kg / <0,3W/kg / <0.4W/kg / <0,1W/ |                        |
|------------------|---------------------------------------------------------------------------------------------|------------------------|
| Power:           | GSM: 880-960MHz<br>DCS: 1710-1880MHz<br>WCDMA: 1850MHz-1990MHz                              | < 2W<br>< 1W<br>< 0.2W |
|                  | WIFI: 2412-2484                                                                             |                        |
| Size:            | 143 x 74 x 11 mm                                                                            | •••••                  |
| Accu:            | Li-Ion, 3.7V 3200mAh                                                                        |                        |
| Stand-by:        | ~ 30 hr                                                                                     |                        |
|                  | (Depends on network)                                                                        |                        |
| Working:         | ~ 4 hr (Depends on<br>and settings)                                                         |                        |
| Weight:          | 180 gr (accu incl.)                                                                         |                        |
| SD:              | Max. 32GB SDHC, FAT32-formatte                                                              | ed                     |
|                  |                                                                                             |                        |

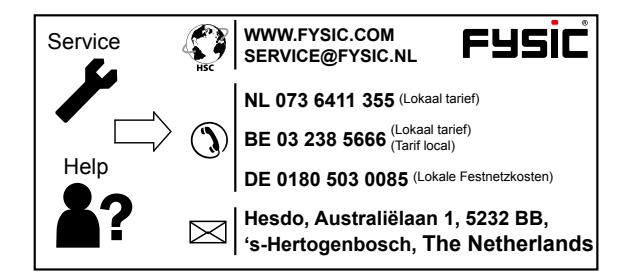